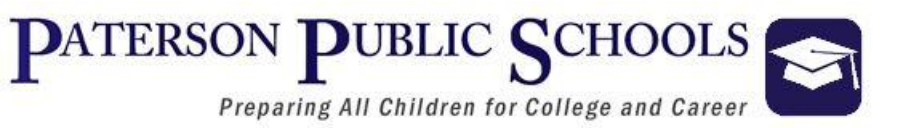

# **Edu-Met Requisition** Training Manual

### Purchasing Process

REQUISITION: Item necessary to initiate the procurement of *all* goods and services PURCHASE ORDER: The result of an approved requisition, the official document/contract with the vendor needed to purchase goods and services.

RECEIVING: The official acknowledgement that goods and/or services were received and payment can be released. **UNAUTHORIZED/CONFIRMING ORDERS**: Commitments made without an <u>approved</u> purchase order, via the telephone or in person lack the required approvals and certification of availability of funds. Therefore, a transaction without an approved purchase order excludes the District of any payment responsibility. Furthermore, changes to an issued purchase order without written approval shall void the purchase order and shall subject District employee to the same penalties for unauthorized purchases.

Any Paterson Public Schools employee who orders and receives goods and/or services without going through the proper purchase order process may be held responsible for payment of the order.

Unauthorized purchases are a violation of State Law and District Policy.

Penalties listed on the next slide shall be assigned by the Superintendent of Schools for unauthorized purchases:

# List of Offenses

| First Offense     | Letter in Personnel File             | Pay for Purchase |
|-------------------|--------------------------------------|------------------|
| Second<br>Offense | Suspension                           | Pay for Purchase |
| Third Offense     | Loss of Increment                    | Pay for Purchase |
| Fourth<br>Offense | Loss of Employment Tenure<br>Charges | Pay for Purchase |

Double click the Edu-Met icon located on your desktop to launch the Edu-met application.

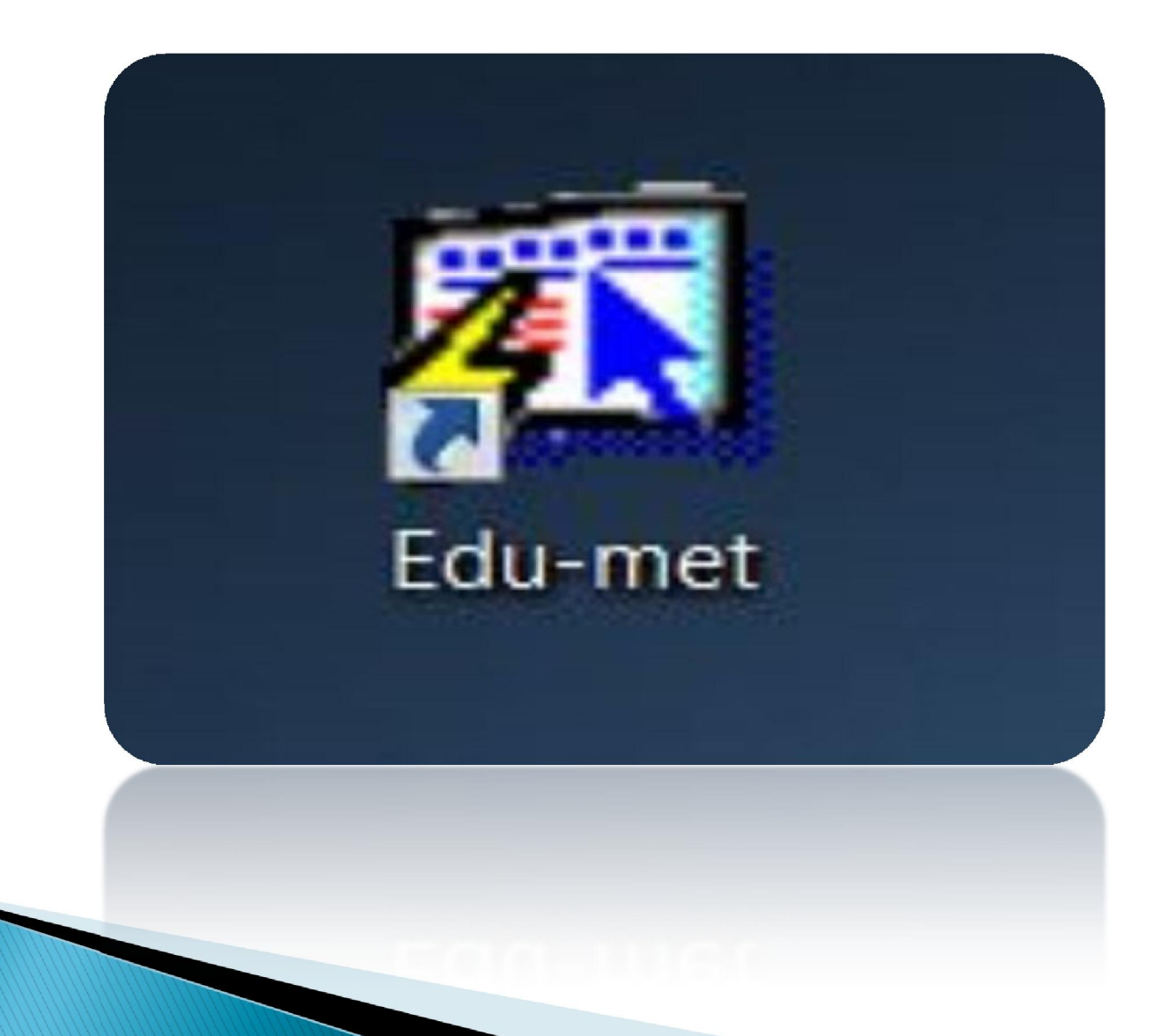

#### Use your assigned Edu-Met Login Information

| Username: |         |        |  |
|-----------|---------|--------|--|
| Password: |         |        |  |
| Database: |         |        |  |
|           | Connect | Cancel |  |

New Employees will need to submit a security clearance form from the link below. <u>http://www.paterson.k12.nj.us/11\_departments/technology/forms/pdf/Alio-Edumet-Security-</u> <u>Clearance.pdf</u> and email the form to the <u>Helpdesk@paterson.k12.nj.us</u> so it may by approved. When the form is approved the account will be created and the user credentials will be emailed to their district email address.

If you already have your Edu-Met login credentials but will need a password reset, account access or have any Edu-Met support question, email <u>avictoria@paterson.k12.nj.us</u> and <u>celewis@paterson.k12.nj.us</u>

#### Single click on the Accounting button

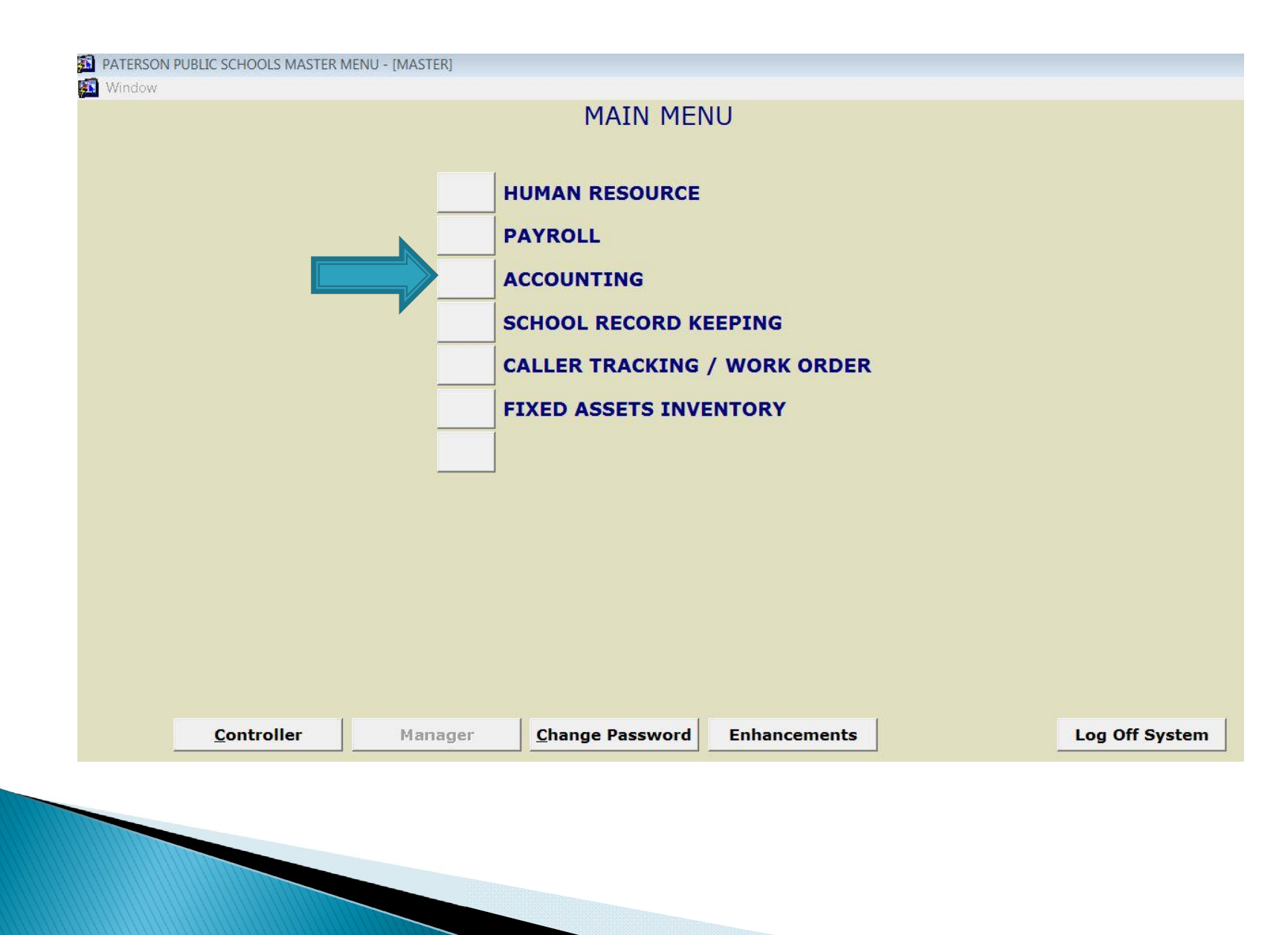

Verify that the year to access is the current fiscal year. If you need to enter a different fiscal year , click on the drop down arrow select the year then click on OK

| PATERSON PUBLIC SCHOOLS MASTER MENU - [MASTER] | 1000                         |                |
|------------------------------------------------|------------------------------|----------------|
| Window                                         |                              |                |
|                                                | MAIN MENU                    |                |
|                                                | HUMAN RESOURCE               |                |
|                                                | PAYROLL                      |                |
|                                                | ACCOUNTING                   |                |
|                                                | Vear to Access               |                |
|                                                | YEAR TO ACCESS               |                |
|                                                | Year 20162017 - Current Year |                |
|                                                |                              |                |
|                                                | OK Cancel                    |                |
|                                                |                              |                |
|                                                |                              |                |
| <u>C</u> ontroller Manager                     | Change Password Enhancements | Log Off System |
|                                                |                              |                |
|                                                |                              |                |
|                                                |                              |                |

#### Single click on the Database button

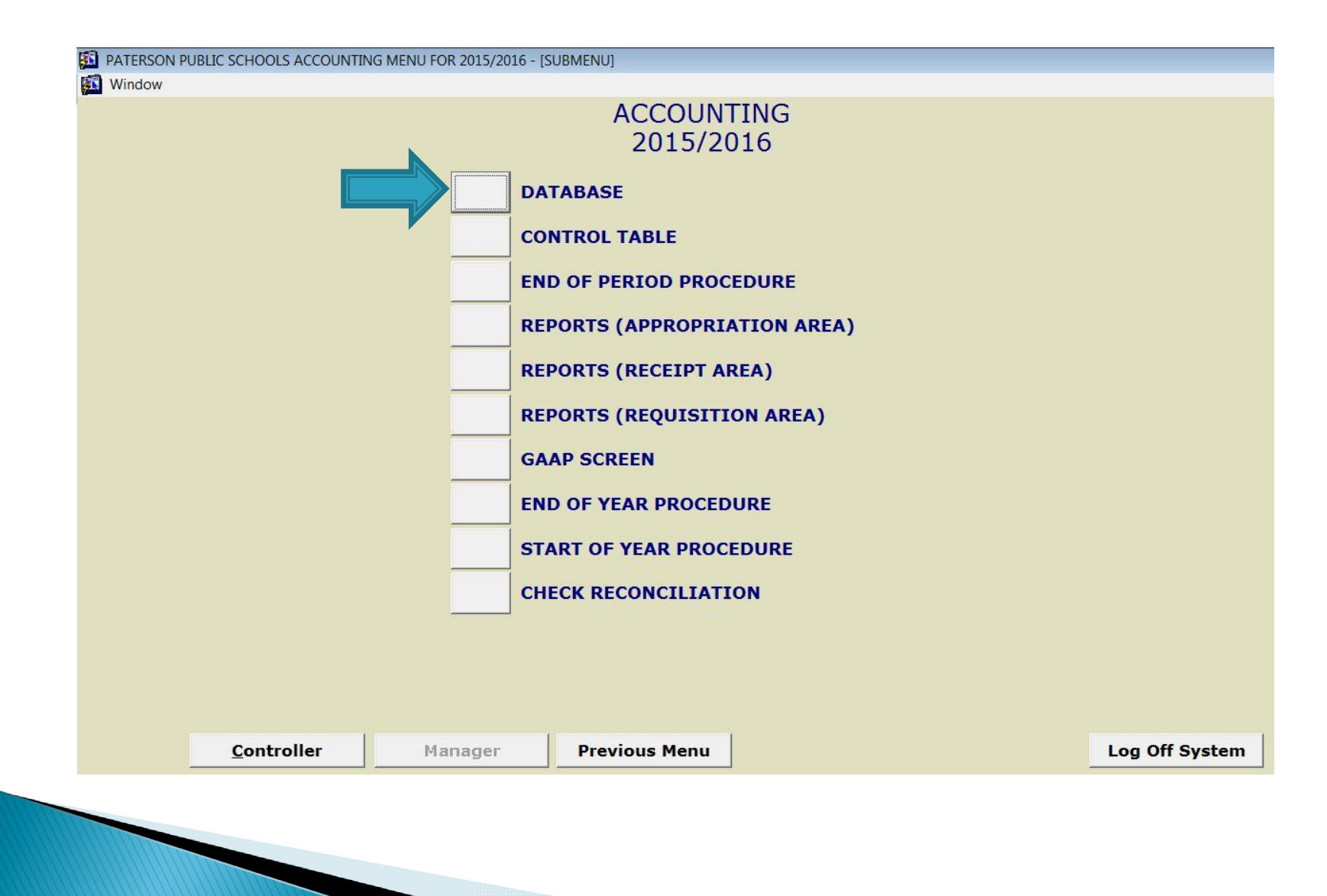

### Single click on the Requisitions button

| Today's Date Apr-15-2016<br>Working Date APR-15-2016 | ogin Year: 20152016 Checking      | J Account 1 - | V User Notes ? |
|------------------------------------------------------|-----------------------------------|---------------|----------------|
|                                                      | Accounts                          |               |                |
|                                                      | Vendors                           |               |                |
|                                                      | Purchase Orders                   |               |                |
|                                                      | Receipts                          |               |                |
|                                                      | Requisitions                      |               |                |
|                                                      | Online Check Print                |               |                |
|                                                      | GAAP Closing                      |               |                |
|                                                      | General Journal                   |               |                |
|                                                      | View Journals and Ledgers         |               |                |
|                                                      | Budget Build                      |               |                |
|                                                      | Request for Appropriation Transfe |               |                |
|                                                      | Remote Payment Entry              |               |                |
|                                                      | Invoice Billing                   |               |                |
|                                                      | Control File                      |               |                |
|                                                      |                                   |               | Exit           |

#### Requisition

1.Start by clicking on the Add button, to generate a REQ number.

Now you can start to enter the body of the requisition.

2.Once the Information has been populated proceed to click on the VENDOR INFO button

| PATERSON PUBLIC S   | CHOOLS REQUISTION - [BUD011] |                  |                 |             |                                   |
|---------------------|------------------------------|------------------|-----------------|-------------|-----------------------------------|
|                     |                              |                  |                 |             |                                   |
| Today's Date Apr    | -15-2016                     | REQUIS           | ITION           | Check       | ing Account 1v                    |
| Working Date AF     | PR-15-2016                   | Login Year: 2015 | 2016 List of    | Requisition | Reports User Notes ?              |
| Reg # 6             | Date Created APR-15-2016     |                  | Requested By    | AVICTORIA   | Adjus                             |
|                     | Actual Date APR-15-2016      | Department       | V Batch         | AVICTORIA   |                                   |
| PAGE 1 OF 1         |                              | Department       | Duten           | 1           |                                   |
| Quantity            | Description                  | Unit Cost        | Total Amount    | Received    | Vendor Info                       |
|                     |                              | \$30.000         | \$30.00         |             | Vendor Name                       |
| 3 IESI3             |                              | \$10.000         | \$30.00         |             |                                   |
|                     |                              |                  |                 |             | Required Method                   |
|                     |                              |                  |                 | <u> </u>    | V Delete Go                       |
|                     |                              |                  |                 |             | <b>PO</b> 60                      |
|                     |                              |                  |                 |             | Dich Acets \$ 00                  |
|                     |                              |                  |                 |             | Notes                             |
|                     |                              |                  |                 |             | Notes                             |
|                     |                              |                  |                 |             | Approval Steps                    |
|                     |                              |                  |                 |             | Waiting On AVICTORIA              |
|                     |                              |                  |                 |             | Approve PENDING                   |
|                     |                              |                  |                 |             | Send Back Approve All Pending Req |
|                     |                              |                  | <br>            |             |                                   |
|                     |                              |                  |                 |             | Print Req Draft  Print PO No      |
|                     |                              |                  | <br>            |             | CREATE PDF                        |
| 1                   |                              |                  |                 |             |                                   |
| Tiund Accord        |                              | Page Total       | \$00.00         |             |                                   |
| Pixeu Assets        |                              | Red Total        | \$00.00         | Find ByRe   | eq Number                         |
| Requisition Previou | us Next Add Cancel Cop       | y Page Add Delet | e Previous Next | Image D     | Display Scan Audit Exit           |

#### Vendor Information

|               | PATERSON PUBLIC SCHOOLS REQUISTION - [BUD011]    |                                         |
|---------------|--------------------------------------------------|-----------------------------------------|
|               | Vendor Info Bid Info Disbursement Quotes Approva | Il Steps Contracts Purchase Order Notes |
|               | VEN                                              | DOR INFORMATION ?                       |
| On this       | Req # 6                                          |                                         |
| screen select | Vendor                                           | Ship To Location                        |
| the Vendor    | Attention                                        | Attention Shin To Location              |
| and Ship to   | Vendor Name                                      |                                         |
| information   | Address 1                                        | Address 1                               |
|               | Address 2                                        | Address 2                               |
| Proceed by    | Address 3                                        | Address 3                               |
| Clicking on   |                                                  | Zip Code                                |
| the BID info  | Certificate Number                               | Clear Ship To                           |
| tab           | Phone # Fyt                                      |                                         |
|               |                                                  |                                         |
|               | Find By Vendor                                   | Find By Ship To Location                |
|               |                                                  |                                         |
|               | Eind the wonder by name or number                | Select your location by number          |
|               | Find the vendor by name of nomber                |                                         |
|               |                                                  |                                         |
|               |                                                  |                                         |
|               |                                                  | Return                                  |

#### **BID** Information

In this section, Include the BID or state contract number, if there is one, as supplied by the Purchasing Department

If no bid or state contract number has been supplied by the Purchasing Department, fill in quotes under the "Quotes" tab or the bid exception under the "Contracts" tab.

| PATERSON PUBLIC | CSCHOOLS REQUISTION - [BU | D011]     |                |           |                |       |        |
|-----------------|---------------------------|-----------|----------------|-----------|----------------|-------|--------|
| Vendor Info     | Bid Info Disbursement     | Quotes    | Approval Steps | Contracts | Purchase Order | Notes |        |
|                 |                           |           | BID INF        | ORMATI    | ON             |       | 2      |
|                 |                           |           |                |           |                |       |        |
|                 |                           | Req #     | 6              |           |                |       |        |
|                 | Add Bid From Control      |           |                |           |                |       |        |
|                 | Add Did TTolli Colletor   | Bid Date  |                |           |                |       |        |
|                 | В                         | id Name   |                |           |                |       |        |
|                 | B                         | id Detail |                |           |                |       |        |
|                 | Bid                       | Override  |                |           |                |       |        |
|                 | State                     | Contract  |                |           |                |       |        |
|                 | Other                     | Contract  |                |           |                |       |        |
|                 |                           | User 1    |                |           |                |       |        |
|                 |                           | User 2    |                |           |                |       |        |
|                 |                           | User 3    |                |           |                |       |        |
|                 |                           | User 4    |                |           |                |       |        |
|                 |                           | User 5    |                |           |                |       |        |
|                 |                           | User 6    |                |           |                |       |        |
|                 |                           | User 7 j  |                |           |                |       |        |
|                 |                           |           |                |           |                |       |        |
|                 |                           |           |                |           |                |       |        |
|                 |                           |           | Add Bid        | Delete    |                |       | Return |

#### Account allocation

This section will allow you to select the account where the money will be pulled from. 63 62

Start by clicking on the add account button

A window will appear and this is where you will search for the account

| PATERSON PUB | BLIC SCHOOLS REQUISTION - [BUD | 011]             |              |            |             |         |                 |          |
|--------------|--------------------------------|------------------|--------------|------------|-------------|---------|-----------------|----------|
| 3            |                                |                  |              |            |             |         |                 |          |
| Vendor Info  | Bid Info Disbursement          | Quotes Approv    | al Steps Con | tracts Pur | chase Order | Notes   |                 |          |
|              |                                | Г                | DISBURSE     | MENT       |             |         |                 | -        |
| Req #        | 6 was added under              | Checking Account | 1            |            |             |         |                 | <u> </u> |
|              | Account                        |                  | Descriptio   | n          | Amo         | ount    |                 |          |
| <u> </u>     |                                |                  |              |            |             | \$.00   | Budget Requests |          |
|              |                                |                  |              |            |             |         | Budget Requests |          |
|              |                                |                  |              |            |             |         | Budget Requests |          |
|              |                                |                  |              |            |             |         | Budget Requests |          |
|              |                                |                  |              |            |             |         | Budget Requests |          |
|              |                                |                  |              |            |             |         | Budget Requests |          |
|              |                                |                  |              |            |             |         | Budget Requests |          |
|              |                                |                  |              |            |             |         | Budget Requests |          |
|              |                                |                  |              |            |             |         | Budget Requests |          |
|              |                                |                  |              |            |             |         | Budget Requests |          |
|              |                                |                  |              |            |             |         | Budget Requests |          |
|              |                                |                  |              |            |             |         | Budget Requests |          |
|              |                                |                  |              |            |             |         | Budget Requests |          |
|              |                                |                  |              |            |             |         | Budget Requests |          |
| -            |                                |                  |              |            |             |         | Budget Requests |          |
|              |                                |                  |              |            |             |         | Total Req. Cost |          |
|              |                                |                  |              | Total Disb |             | \$.00   | \$60.00         |          |
|              |                                |                  |              | Remaining  |             | \$60.00 |                 |          |
|              |                                |                  | dd Account   | Delete     |             |         |                 | Return   |

#### Quotes

This section is used to enter any quotes you might have received to help select the best vendor for your product

A minimum of three (3) quotes should be solicited.

| q #<br>Ad<br>▲ No.                                                                                                    | 6         |       |        | QU   |          |       |            |         |   |
|----------------------------------------------------------------------------------------------------|-----------|-------|--------|------|----------|-------|------------|---------|---|
| q #  <br>Ad<br>No.                                                                                                    |           |       |        |      |          |       |            |         |   |
| Ad<br>No.                                                                                                    |           |       |        |      |          |       |            |         |   |
| No.                                                                                                    | a by venc | lor # | Vendor | Name | Quote Am | ount  | Notes      |         |   |
| and the second second se | Name      |       |        |      |          | \$.00 |            | Address |   |
| No.                                                                                                    | Name      |       |        |      |          |       |            | Address |   |
| No.                                                                                                    | Name      |       |        |      |          |       |            | Address |   |
| No.                                                                                                    | Name      |       |        |      |          |       |            | Address |   |
| No.                                                                                                    | Name      |       |        |      |          |       |            | Address |   |
| No.                                                                                                    | Name      |       |        |      |          |       |            | Address |   |
| No.                                                                                                    | Name      |       |        |      |          |       |            | Address | ] |
| No.                                                                                                    | Name      |       |        |      |          |       |            | Address | ] |
| No.                                                                                                    | Name      |       |        |      |          |       |            | Address |   |
| No.                                                                                                    | Name      |       |        |      |          |       |            | Address | ] |
| No.                                                                                                    | Name      |       |        |      |          |       |            | Address | 1 |
| No.                                                                                                    | Name      |       |        |      |          |       |            | Address | ] |
| No.                                                                                                    | Name      |       |        |      |          |       |            | Address | 1 |
| No.                                                                                                    | Name      |       |        |      |          |       |            | Address | 1 |
| v No.                                                                                                    | Name      |       |        |      |          |       |            | Address | ] |
|                                                                                                    |           |       |        |      |          | Prin  | t Quote No | •       |   |

#### Approval Steps

#### Informational purposes only

This section will show the approval chain that will be taken in order to have the Requisition # processed and approved.

During each step as it flows through it will auto populate the approval , approval date .

This will enable you to determine which step your Requisition is located

| dor Info | р   Віс | I Info   Disbursemen | t   Quotes | Approval Steps<br>APPRO | VAL STE    | Purchase Orde | r   Notes      |       |  |
|----------|---------|----------------------|------------|-------------------------|------------|---------------|----------------|-------|--|
| Req #    | Sten    | Bequest Approva      | i.         | Approval                | Approval   | Date Creat    | PO<br>ion Date | Notes |  |
|          | 1       | AVICTORIA            |            |                         | , approval |               |                | Hoteo |  |
|          | 2       | CELEWIS              |            |                         |            |               | (              |       |  |
|          | 3       |                      |            |                         |            |               | ĺ              |       |  |
|          | 4       | KSUMTER              |            |                         |            |               |                |       |  |
|          | 5       |                      |            |                         |            |               |                |       |  |
|          | 6       |                      |            |                         |            |               |                |       |  |
|          | 7       | NWILLIAMS            |            |                         |            |               |                |       |  |
|          | 8       | DAYALA               |            |                         |            |               |                |       |  |
| -        |         |                      |            |                         |            |               |                |       |  |
|          |         |                      |            |                         |            |               |                |       |  |
|          |         |                      |            |                         |            |               |                |       |  |
|          |         |                      |            |                         |            |               |                |       |  |

Delete

Return

### Contracts: Use this screen for bid exception purchases

| Ę                             | PATERSON PUE | LIC SCHOOLS | REQUISTION - [BUD | 011]      |         |             |          |          |          |        |       |     |     |
|-------------------------------|--------------|-------------|-------------------|-----------|---------|-------------|----------|----------|----------|--------|-------|-----|-----|
|                               | Vendor Info  | Bid Info    | Disbursement      | Quotes    | Approva | Steps       | Contract | s Purcha | se Order | Notes  |       |     |     |
|                               |              | Did Inio    | Diobarocinicite   | quoteo    | hpprora | CONT        | RACT     | S        |          | inoteo |       |     | 2   |
|                               | Reg #        | 6           |                   |           |         |             |          |          |          |        |       |     |     |
| Bid exceptions are items that |              | Contract #  | De                | scription |         | Start D     | ate E    | End Date |          | [      | Notes |     |     |
| are not<br>reauired by        |              |             |                   |           |         |             |          |          |          |        |       |     |     |
| law to be<br>advertised for   |              |             |                   |           |         |             |          |          |          |        |       |     |     |
| bid.ie.<br>"Library/educa     |              |             |                   |           |         | 1/          |          |          |          |        |       |     |     |
| tional goods<br>and services" |              |             |                   |           |         |             |          |          |          |        |       |     |     |
|                               |              |             |                   |           |         |             |          |          |          |        |       |     |     |
|                               | <b>v</b>     |             |                   |           |         |             |          |          |          |        |       |     |     |
|                               |              |             |                   |           |         |             |          |          |          |        |       |     |     |
|                               | e            |             |                   |           | Ad      | ld Contract | De       | elete    |          |        |       | Ret | urn |

Contact the Department of Purchasing, ext. 10726 with any questions pertaining to bid exceptions.

# Notes: is used to provide Justification for the requested materials

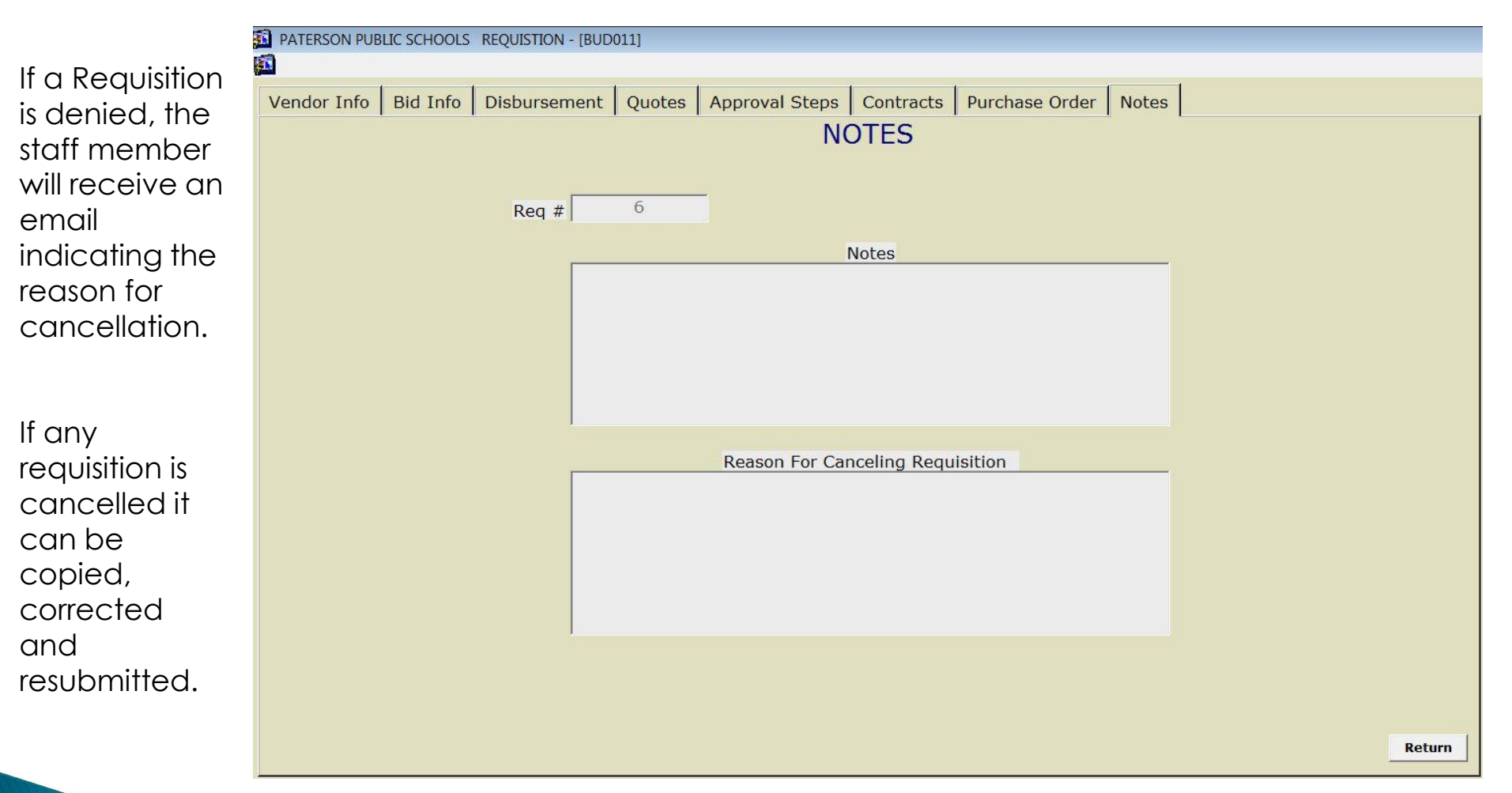

### Finalizing a Requisition

Click on the "Approve" button to move the Req forward.

| DATERSON    | PUBLIC SCI | HOOLS REQ | UISTION - [ | BUD01 | 1]   |           |           |        |               |             |                                            |              |               |           |
|-------------|------------|-----------|-------------|-------|------|-----------|-----------|--------|---------------|-------------|--------------------------------------------|--------------|---------------|-----------|
|             |            |           |             |       |      |           |           |        |               |             |                                            |              |               |           |
| Today's Dat | te Apr-    | 15-2016   |             |       |      | F         | REQU      | JIS    | ITION         | Che         | cking Account                              | 1 -          |               | v         |
| Working Da  | ate API    | R-15-201  | 16          |       |      | Login Y   | 'ear: 2   | 015    | 2016 List of  | Requisition | n Reports                                  |              | User N        | Notes ?   |
| Req # 6     | C          | ate Creat | ed APR-1    | 15-20 | 16   |           |           |        | Requested By  | AVICTORIA   | <b>.</b>                                   |              |               | Adjust    |
|             |            | Actual Da | te APR-1    | 15-20 | 16 C | )epartmei | nt        |        | V Batch       | AVICTORIA   |                                            | Con          | firm No       | •         |
| PAGE 1 OF   | 1          | D         | escriptio   | n     |      |           | Unit C    | oet    | Total Amount  | Received    | -                                          | 1            |               |           |
| 1 TES       | ST1        |           | escriptio   |       |      |           | \$30      | .000   | \$30.00       |             | Vendor Info                                |              | 379255        | 2         |
| 3 TE        | ST3        |           |             |       |      |           | \$10      | .000   | \$30.00       |             | V<br>I I I I I I I I I I I I I I I I I I I | endor        | Name          |           |
|             |            |           |             |       |      | î         |           | ŕ      |               |             | Regui                                      | red Me       | ethod         |           |
|             |            |           |             |       |      | Ì         |           | j      |               |             | V CONTRA                                   | СТ           | D             | elete Go  |
|             |            |           |             |       |      |           | 1         |        |               |             |                                            |              |               |           |
|             |            |           |             |       |      |           |           |        |               |             | PO                                         |              |               | Go        |
|             |            |           |             |       |      |           |           |        |               |             | Disb. Accts                                |              |               | \$.00     |
|             |            |           |             |       |      |           |           |        |               |             | Notes                                      |              |               |           |
|             |            |           |             |       |      |           |           |        |               |             | Approval S                                 | teps         |               |           |
|             |            |           |             |       |      |           |           |        |               |             | Waitin                                     | g On 🖡       | VICTORI       | 4         |
|             |            |           |             |       |      |           | 5         |        |               |             | Approve                                    | F            | PENDING       |           |
|             |            |           |             |       |      |           |           |        |               |             | Send Back                                  | Арр          | orove All Per | iding Req |
|             |            |           |             |       |      |           |           |        |               |             |                                            | 0            |               |           |
|             |            |           |             |       |      |           |           |        |               |             |                                            | art <u>·</u> |               |           |
|             |            |           |             |       |      | /         |           | ŕ      |               |             | CREATE P                                   | DF           |               |           |
| , ,         |            |           |             |       |      | Pa        | ge Total  |        | \$60.00       |             |                                            |              |               |           |
| Fixed Asse  | ts         |           |             |       |      | F         | Req Total |        | \$60.00       | Find By     | Req Number                                 |              |               | •         |
| Requisition | Previou    | 5 Next    | Add Car     | ncel  | Сору | Page      | Add       | Delete | Previous Next | Image       | Display Scan                               |              | Audit         | Exit      |

#### Purchase Order

| Informational                                                                                                    | A ANTERCOM RUDUE COMPANY AND AND AND AND AND AND AND AND AND AND                       |
|----------------------------------------------------------------------------------------------------|----------------------------------------------------------------------------------------|
| purpose only:                                                                                                    | A PATERSON PUBLIC SCHOOLS REQUISITION - [BUD011]                                       |
| ·                                                                                                    | Vendor Info Bid Info Disbursement Quotes Approval Steps Contracts Purchase Order Notes |
| The system will<br>generate a<br>Req# and<br>upon final<br>approval a PO<br>number will be<br>generated.                                              | PURCHASE ORDER                                                                         |
| Additional<br>data entry of<br>Purchase<br>Order<br>description will<br>have to be<br>entered by the<br>user ,the<br>system will not<br>generate one. | Return                                                                                 |

#### Receiving a purchase order

Open the requisition in question and click in the received field.

| Today's Date<br>Working Dat | Aug-02-2016<br>AUG-02-2016 | -           | Login Yea  | =QUIS<br>ar: <b>2016</b> : |              | Cheo<br>Cheo<br>Cheo | :king<br>Rep |
|-----------------------------|----------------------------|-------------|------------|----------------------------|--------------|----------------------|--------------|
| Req #4                      | Date Created               | JUL-01-2016 |            |                            | Requested By | LAGAINES             |              |
| PAGE 1 OF 1                 | Actual Date                | MAY-05-2016 | Department |                            | V Batch      | LAGAINES             |              |
| Quantity                    | Des                        | cription    |            | Unit Cost                  | Total Amount | Received             | 5            |
| 3 PAC                       | K OF BLUE PENCILS          |             |            | \$1.250                    | \$3.75       |                      |              |
|                             |                            |             |            |                            |              |                      | <u>\</u>     |

If a full order was received, click the "Full order received" button on the bottom.

|          |          | REC  | CEIVED I   | INFO           |   |        |
|----------|----------|------|------------|----------------|---|--------|
| Req #    | Quantity | /    |            | Description    |   |        |
|          |          |      |            |                |   |        |
| Received |          | Date | Quantity   | Received By    |   | Notes  |
| PARTIAL  | -        |      |            |                | V | De     |
|          | -        |      |            |                | V | De     |
|          | -        |      |            |                | V | De     |
| [        | <b>Y</b> |      |            |                | V | De     |
|          | -        |      |            |                | V | De     |
|          | -        |      |            |                | V | De     |
|          | -        |      |            |                | V | De     |
| [        | -        |      |            |                | V | De     |
| Í        | -        |      |            | <u> </u>       | V | De     |
| ſ        | -        |      | - <u> </u> |                | V | De     |
|          | Ŧ        |      |            |                | V | De     |
|          | Ŧ        |      | - [        |                | V | De     |
|          |          |      | ,          | ,              |   |        |
|          |          | Add  | Full       | Order Received | 1 | Return |

Click the Add button on the bottom to place the form in edit mode.

| Received Info |          |          |               |      | X      |  |  |  |
|---------------|----------|----------|---------------|------|--------|--|--|--|
| RECEIVED INFO |          |          |               |      |        |  |  |  |
| Req #         | Quantity |          | Description   |      |        |  |  |  |
|               |          |          |               |      |        |  |  |  |
| Received      | Date     | Quantity | Received By   | Note | 20     |  |  |  |
| PARTIAL       | •        | Quantity |               | V    | Del    |  |  |  |
|               |          | <u> </u> |               | V    | Del    |  |  |  |
|               | *        |          |               | Y    | Del    |  |  |  |
|               | <b>*</b> |          |               | Y    | Del    |  |  |  |
| 8             | <b>*</b> |          |               | V    | Del    |  |  |  |
| -             | ÷        |          |               | Y    | Del    |  |  |  |
|               | <u> </u> |          |               | Ÿ    | Del    |  |  |  |
|               | <u></u>  | <u> </u> |               | Y    | Del    |  |  |  |
|               | *        | <u> </u> |               | Y    | Del    |  |  |  |
|               | <u> </u> |          |               | Y    | Del    |  |  |  |
|               | <u> </u> | <u> </u> |               | V    | Del    |  |  |  |
| 1             | <u></u>  | ļ        |               | Y    | Del    |  |  |  |
|               |          |          |               |      |        |  |  |  |
|               | Add      | Full     | Order Receive | a 🔤  | Return |  |  |  |
|               |          | 10       |               |      |        |  |  |  |

Begin to enter the required fields (Received , Date, Quantity)

Drop the menu on Received by and select the person receiving the item

The Notes field is used to enter a brief description of that is being received

| Received Info | -        | -                    |          | Requested by   | Laine | 100   | ×    |  |
|---------------|----------|----------------------|----------|----------------|-------|-------|------|--|
| RECEIVED INFO |          |                      |          |                |       |       |      |  |
| Req #         | Quantity | Quantity Description |          |                |       |       |      |  |
| 11            |          | ]                    |          |                |       |       |      |  |
| Received      |          | Date                 | Quantity | Received By    |       | Notes |      |  |
| PARTIAL       | •        | butto                | Quartery | Incontra by    | v     | Hotes | Del  |  |
| FULL          |          |                      |          |                | V     |       | Del  |  |
| PARTIAL       |          |                      |          |                | V     |       | Del  |  |
| DISCONTINUED  |          |                      |          |                | V     |       | Del  |  |
| OUT OF STOCK  |          |                      |          |                | V     |       | Del  |  |
| -             |          |                      |          |                | V     |       | Del  |  |
|               | -        |                      |          |                | V     |       | Del  |  |
|               | -        |                      |          |                | V     |       | Del  |  |
|               | -        |                      |          |                | V     |       | Del  |  |
|               | -        |                      |          |                | V     |       | Del  |  |
|               |          |                      |          |                | V     |       | Del  |  |
| *             | -        |                      |          |                | V     |       | Del  |  |
|               |          |                      |          | 00 (d)         |       |       |      |  |
|               |          | Add                  | Eull     | Order Receiver |       | Pat   | turn |  |
|               |          | Auu                  |          | STUEL KELEIVEL |       | Ke    |      |  |

# Discussion

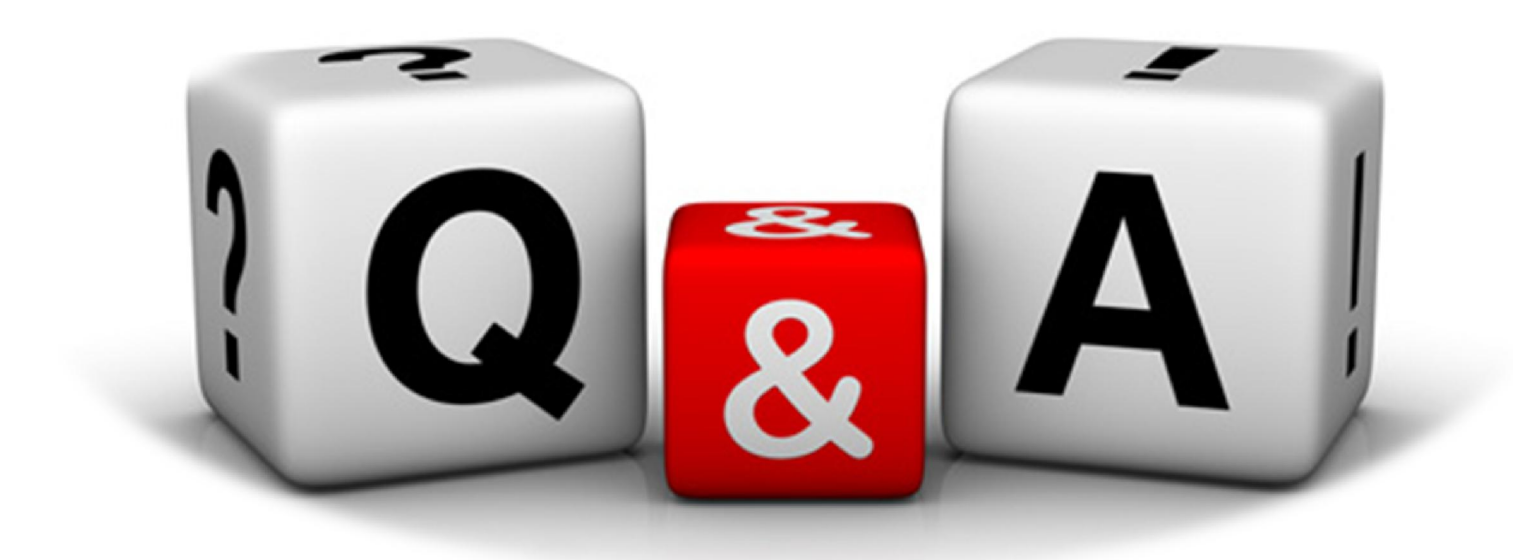